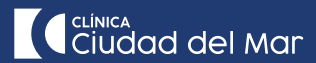

### 1. Pago vía Webpay

Al elegir la opción de pago Webpay, se abrirá la siguiente ventana.

El primer paso es hacer click en el botón "PAGAR" que está ubicado en la esquina inferior derecha.

**Importante:** Para confirmar el monto e información de pago, contactarse a:

S +56 9 9749 5048

- 😡 32 245 10 00 opción 4
- micuenta@ccdm.cl (En el asunto del correo electrónico, identificar el pago con el ID de cuenta y rut del paciente)

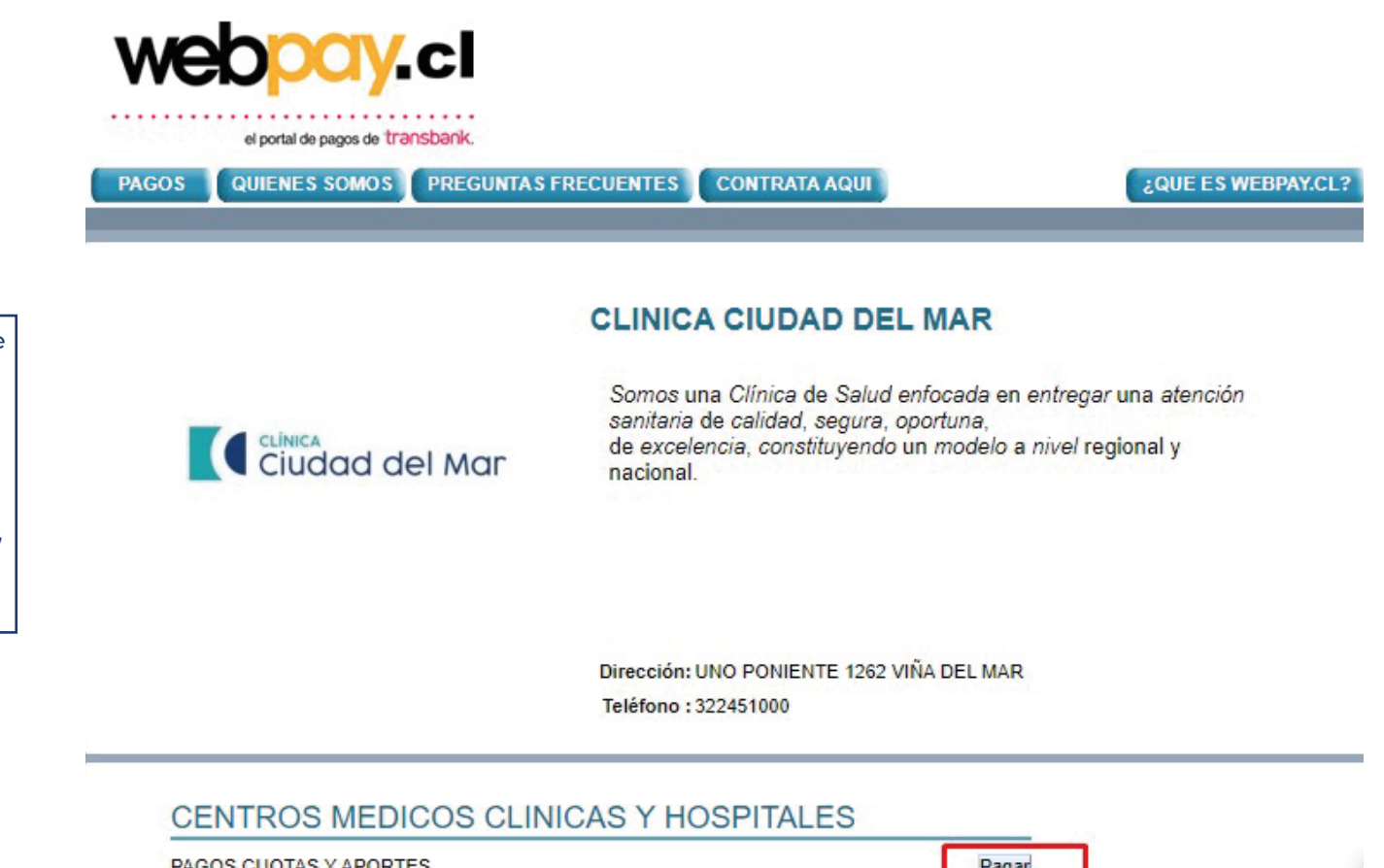

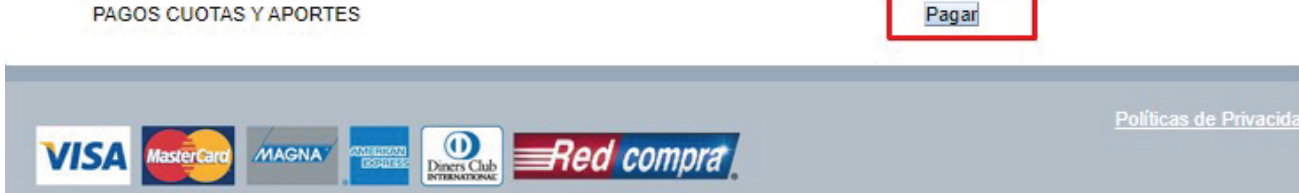

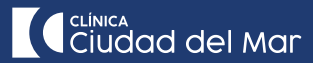

#### 2. Completar los datos

**Importante:** Siempre registrar los datos del paciente (no del responsable financiero o el que realiza la transacción).

Ingresar los siguientes datos:

**Motivo del pago:** Número de ID correspondiente a la identificación interna del paciente.

Rut: Ingresar Rut del paciente.

**Nombre:** Ingresar nombre completo del paciente.

**Correo electrónico:** Ingresar mail de la persona que debe recibir el comprobante de la transacción.

**Monto:** Ingresar monto de la deuda informado por la clínica.

**Observaciones:** Ingresar "Pago cuenta hospitalización" o algún otro dato relevante para el pago.

Una vez que estén completos los datos, presionar "PAGAR CON WEBPAY".

| el portal de pagos de transbank.<br>PAGOS QUIENES SOMOS PREGUNT | AS FRECUENTES CONTRA                                                                                                    | NTA AQUI   | ¿QUE ES WEBPAY.CL?    |
|-----------------------------------------------------------------|----------------------------------------------------------------------------------------------------|------------|-----------------------|
| Ciudad del Mar                                                  | CLINICA CIUDAD<br>PAGOS CUOTAS Y<br>Motivo del Pago:<br>Rut:<br>Nombre:<br>Correo Electrónico:<br>Monto:<br>Observaciones:                                                                                                    | APORTES    |                       |
| VISA Magnay MAGNAY                                              | Pagar of Pagar of Pag | con Webpay | Políticas de Privacid |

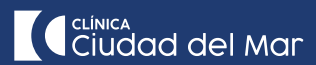

# 3. Aceptar o rechazar el monto a cancelar

| S QUIENES SOMOS | PREGUNTAS FRECUENTES CONTRATA AQUI                                                                                                    | ¿QUE ES W |
|-----------------|----------------------------------------------------------------------------------------------------|-----------|
|                 | CLINICA CIUDAD DEL MAR                                                                                                    |           |
| Ciudad a        | PAGOS CUOTAS Y APORTES                                                                                                    |           |
|                 | 10 464 757 7                                                                                                    |           |
|                 | Confirmar pago                                                                                                    |           |
|                 | Usted está realizando un pago por un monto de \$500.000 al establecimiento<br>CLINICA CIUDAD DEL MAR, asociado al rubro CENTROS MEDICOS,<br>CLÍNICAS Y HOSPITALES. |           |
|                 | Si está correcto, presione "aceptar" de lo contrario presione "rechazar".                                                                                          |           |
|                 | Aceptar                                                                                                    |           |
|                 | Observaciones: Pago cuenta<br>hospitalización                                                                                                    |           |
|                 |                                                                                                    |           |

## 4. Transacción en Transbank

Al aceptar, automáticamente será derivado a la transacción de pago de Transbank, donde le permitirá pagar con tarjeta de crédito o débito.

| Estás pagando en:             | Monto a pagar: |
|-------------------------------|----------------|
| webpoy.cl                     | \$500.000      |
| Selecciona tu medio de pago:  |                |
| transbank.                    | Débito         |
| Crédito                       |                |
| < Anular compra y volver al o | comercio       |

### 5. Comprobante de pago

Una vez efectuado el pago, recibirá de forma automática un mail de confirmación que el pago fue realizado exitosamente. Paralelamente llegará una notificación a la clínica.

Se sugiere enviar el comprobante de la transacción vía mail al ejecutivo que lo contactó para entregar la información del monto a cancelar.